Организация работы с родителями по <del>получению сертификата</del> дополнительного образования

## оход па глабпую страницу ПФДО https://yar.pfdo

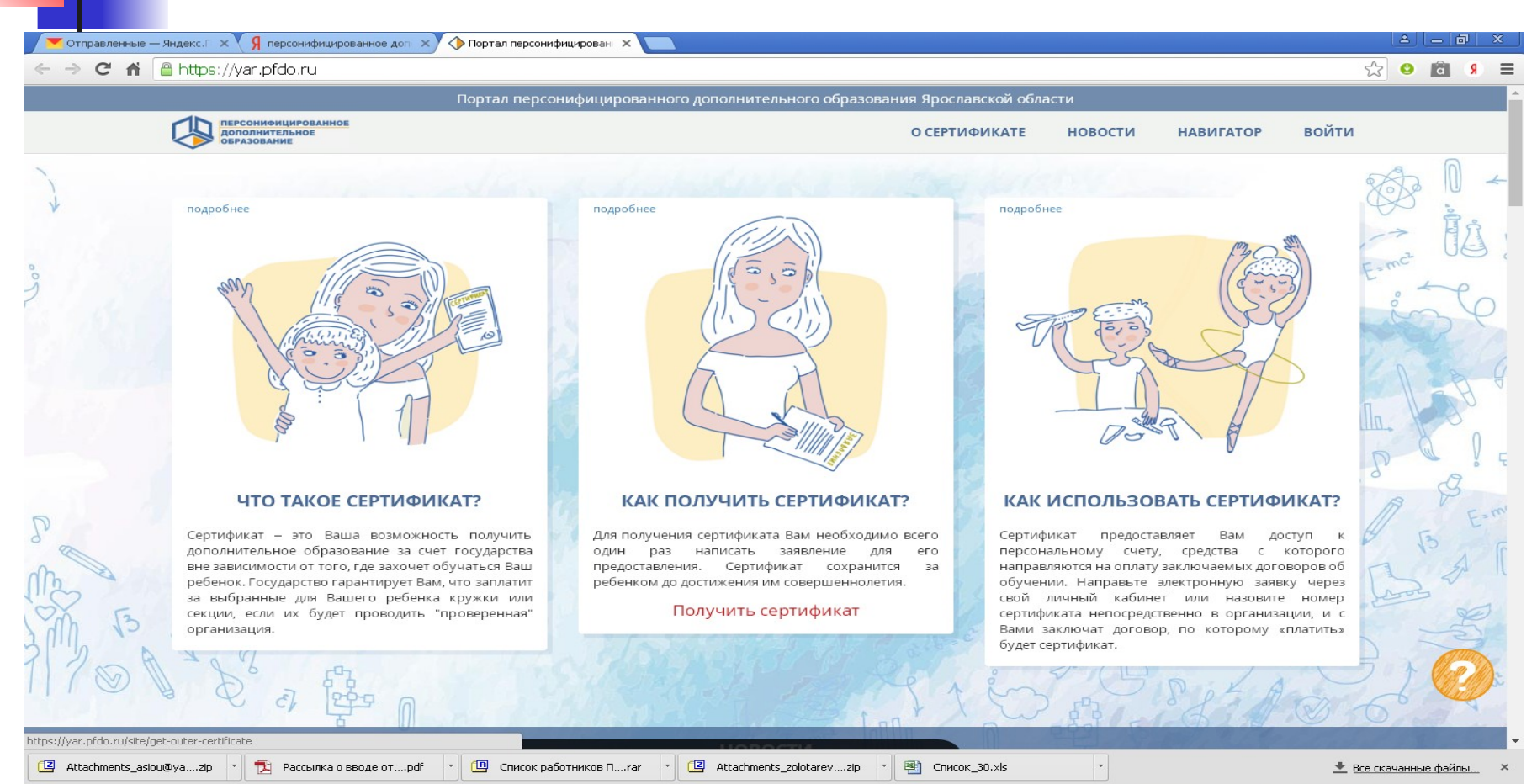

💾 пуск 1 A 🗿 🌔

👩 Портал персон... 🛦 Unreal Comman...

📇 ViPNet Client [M... 🔤 C:\windows\sys... 関 [АСИОУ v7.6] ...

🕲 Организация р... 🖳 Получить серт...

🚛 🔜 🛜 🎲 💶 🖼 🥩 🥑 / 15:18

# Получить сертификат

\_

| C 🖬 🧧 | https://yar.pfdo.ru/site/get-outer-certifi           | cate                                                              |                                                                                                    | ş                                                                                                    | 2 O a  |
|-------|------------------------------------------------------|-------------------------------------------------------------------|----------------------------------------------------------------------------------------------------|----------------------------------------------------------------------------------------------------|--------|
|       | Π                                                    | ортал персонифицированного допс                                   | олнительного образования Ярославской области                                                                                                    |                                                                                                    |        |
|       | ПЕРСОНИФИЦИРОВАННОЕ<br>Дополнительное<br>образование |                                                                   |                                                                                                    | НА ГЛАВНУЮ                                                                                                    |        |
|       | ~                                                    |                                                                   |                                                                                                    |                                                                                                    | a ſ    |
|       |                                                      |                                                                   | 4.46.6                                                                                                    |                                                                                                    | XA II  |
| Г     | Толучить сертификат                                  |                                                                   |                                                                                                    |                                                                                                    | 2      |
| لا    | / вас есть варианты:                                 |                                                                   |                                                                                                    |                                                                                                    | -      |
|       | Вы можете подать эле<br>сертификат                   | ктронную заявку на                                                | Вы можете обратиться в сертификата в Вашем му                                                                                                    | з учреждения для получения<br>униципалитете:                                                                                                    | mc for |
|       | Получить сертификат<br>Напомнить номер сертифик      | ката                                                              | Ярославский район<br>Ростовский район<br>Даниловский район<br>Некрасовский район<br>Пошехонский район<br>Любимский район<br>Мышкинский район<br>Брейтовский район<br>г. Рыбинск<br>г. Переславль-Залесский | Рыбинский район<br>Тутаевский район<br>Гаврилов-Ямский район<br>Некоузский район<br>Борисоглебский район<br>Первомайский район<br>Большесельский район<br>Угличский район<br>г. Ярославль |        |
| DA -  | 1.1.1.1.1.2.2.                                       |                                                                   |                                                                                                    |                                                                                                    | To To  |
|       | Региональный оператор:                               | Связаться с оператором:                                           | Адрес:                                                                                                    | Техническая поддержка<br>(региональный оператор):                                                                                                    |        |
|       | РМЦ Ярославской области                              | +/(485)223-09-65                                                  | 150014, г. Ярославль, ул. Богдановича,16                                                                                                    | shklyaruk@iro.yar.ru                                                                                                    |        |
|       | Информац                                             | Полезная контактная информац<br>ция для представителей органов го | ия и ответы на часто задаваемые вопросы<br>сударственной власти субъектов Российской Федера                                                                                                    | ации                                                                                                    | 6      |
|       | «Пор                                                 | тал персонифицированного дополните                                | ельного образования». Все права защищены, 2016-2018 г.                                                                                                    |                                                                                                    |        |

# Создание заявки Шаг 1

| Я персонифицированное доп × 🔅 Регистрация - Арр × |           |
|---------------------------------------------------|-----------|
| ← → C f lattps://pfdo.yarcloud.ru/request         | 🔂 🔮 💼 🤋 🗏 |
| Получение сертификата ПФДО                        |           |

### Создание заявки

Шаг 1 подтверждение электронной почты.

Email адрес

lyutikhomirova@yandex.ru

lyutikhomirova@yandex.ru

lad.yar@yandex.ru

Подтвердить почту

© 2019 - PFDO.RU

🛃 пуск

# Создание заявки Шаг 2

Я персонифицированное доп 🗙 🕸 Создание заявки 2 шаг - Ар 🗙 - - - - С 🤺 🖀 https://pfdo.yarcloud.ru/request

Получение сертификата ПФДО

#### Создание заявки

Шаг 2 Подтверждение электронной почты.

На адрес электронной почты, указанный Вами, должно прийти письмо с дальнейшими инструкциями.

숬 🙂 🗟 🤋 🔳

На указанную почту приходит письмо Подтверждение действия на https://pfdo.yarcloud.ru, с адресом электронной

почты

### Здравствуйте!

- Вы отправляете заявку на получение сертификата дополнительного образования детей на caйтehttps://pfdo.yarcloud.ru.
- Чтобы продолжить с использованием адреса электронной почты lyutikhomirova@yandex.ru, перейдите по ссылке:https://pfdo.yarcloud.ru/token/lyutikhomiro va/yandex.ru/34de05c012ef11679c956b68dddeecc 2.
- Если письмо отправлено Вам по ошибке, просто проигнорируйте его.
- Чтобы отписаться от рассылки, зайдите в личный кабинет https://pfdo.yarcloud.ru

# Щелкаем по предложеннои ссылке и переходим на Шаг

| 💌 Письмо «Подтверждение д 🗙 🔅 Регистрация - Арр 🛛 🗙 🛄                                                                                                    | 8       | - 6 | <u>) </u> | ×  |
|----------------------------------------------------------------------------------------------------|---------|-----|-----------|----|
| C A https://pfdo.yarcloud.ru/choice                                                                                                    | \$<br>0 | â   | 8         | ≡  |
| Получение сертификата ПФДО                                                                                                    |         |     | Вой       | ги |
|                                                                                                    |         |     |           |    |
|                                                                                                    |         |     |           |    |
| Создание заявки                                                                                                    |         |     |           |    |
| Шаг 3 Что вы хотите сделать?.                                                                                                    |         |     |           |    |
| • У меня уже есть сертификат:                                                                                                    |         |     |           |    |
| <ul> <li>Внести изменения в связи со сменой муниципалитета проживания</li> <li>Внести уточнения в персональные данные</li> <li>Изменить поуппу сертификата</li> </ul> |         |     |           |    |
| • Хочу получить сертификат:                                                                                                    |         |     |           |    |
| Получить сертификат                                                                                                    |         |     |           |    |
|                                                                                                    |         |     |           |    |
|                                                                                                    |         |     |           |    |
|                                                                                                    |         |     |           |    |

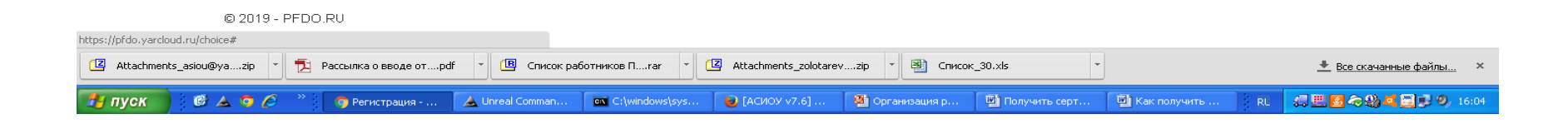

## Хочу получить сертификат Выбираем муниципалитет по адресу регистрации

|           | https://pfdo.yarcloud.ru/choice                                                                                                    |                                                                                                    |                                                           | <u></u> 🕹 🛅 |
|-----------|----------------------------------------------------------------------------------------------------|----------------------------------------------------------------------------------------------------|-----------------------------------------------------------|-------------|
| тучение с | <ul> <li>https://płdo.yarcloud.ru/choice</li> <li>ертификата ПФДО</li> <li>Создание заяя</li> <li>Шаг 3 Что вы хотит</li> <li>У меня уже ест</li> <li>Внести изменен</li> <li>Внести уточнен</li> <li>Изменить групт</li> <li>Хочу получить</li> </ul> | ВКИ<br>е сделать?.<br>ь сертификат:<br>ия в связи со сменой муни<br>ия в персональные данны<br>сертификата<br>сертификат: | итета ×<br>палитет<br>итет •<br>Закрыть<br>ь и продолжить |             |
|           |                                                                                                    |                                                                                                    |                                                           |             |
|           |                                                                                                    |                                                                                                    |                                                           |             |
|           |                                                                                                    |                                                                                                    |                                                           |             |

# Создание заявки и выбор группы сертификата

| /чение сер | тификата ПФДО                                                                                                    |                                                                                                    |                                   |                                                                                                    |     |
|------------|----------------------------------------------------------------------------------------------------|----------------------------------------------------------------------------------------------------|-----------------------------------|----------------------------------------------------------------------------------------------------|-----|
|            | получение сертификата                                                                                                    | a.                                                                                                    |                                   |                                                                                                    |     |
|            | Выбранный муниципалі                                                                                                    | итет Ярославский МР                                                                                                    |                                   |                                                                                                    |     |
|            | Фамилия ребенка                                                                                                    | Имя ребенка                                                                                                    |                                   | Отчество ребенка                                                                                                    |     |
|            | Назаренко                                                                                                    | Юлия                                                                                                    |                                   | Станиславовна                                                                                                    |     |
|            | Тип документа ребенка                                                                                                    | Серия документа ребенка                                                                                                    |                                   | Номер документа ребенка                                                                                                   |     |
|            | Свидетельство о рождении                                                                                                    | <ul> <li>IX-АД; IV-БА; 5286;</li> </ul>                                                                                                    | ?                                 | 999999                                                                                                    |     |
|            |                                                                                                    |                                                                                                    |                                   |                                                                                                    |     |
|            | 08.06.2009                                                                                                    | Ярославская обл, п. Карачиха, ул. Школьная                                                                                                    | д.44                              |                                                                                                    |     |
|            |                                                                                                    |                                                                                                    |                                   |                                                                                                    |     |
|            | Фамилия заявителя                                                                                                    | Имя заявителя                                                                                                    |                                   | Отчество заявителя                                                                                                    |     |
|            | Фамилия заявителя<br>Тихомирова                                                                                                    | Имя заявителя<br>Наталья                                                                                                    |                                   | Отчество заявителя<br>Павловна                                                                                            |     |
|            | Фамилия заявителя<br>Тихомирова<br>Контактная информация заявит                                                                                                    | Имя заявителя<br>Наталья<br>геля                                                                                                    |                                   | Отчество заявителя<br>Павловна                                                                                            |     |
|            | Фамилия заявителя<br>Тихомирова<br>Контактная информация заявит                                                                                                    | Имя заявителя<br>Наталья<br>геля                                                                                                    |                                   | Отчество заявителя<br>Павловна                                                                                            |     |
|            | Фамилия заявителя<br>Тихомирова<br>Контактная информация заявит<br>Группа сертификата                                                                                                    | Имя заявителя<br>Наталья<br>геля                                                                                                    |                                   | Отчество заявителя<br>Павловна                                                                                            |     |
|            | Фамилия заявителя<br>Тихомирова<br>Контактная информация заявит<br>Группа сертификата<br>от 5 до 18 лет                                                                                                    | Имя заявителя<br>Наталья<br>геля                                                                                                    |                                   | Отчество заявителя<br>Павловна                                                                                            | •   |
|            | Фамилия заявителя<br>Тихомирова<br>Контактная информация заявит<br>Группа сертификата<br>от 5 до 18 лет<br>☑ Даю Согласие на обработку пе<br>данных».                                                                 | Имя заявителя<br>Наталья<br>теля                                                                                                    | ральным законо                    | Отчество заявителя<br>Павловна                                                                                            |     |
|            | Фамилия заявителя<br>Тихомирова<br>Контактная информация заявит<br>Группа сертификата<br>от 5 до 18 лет<br>✓ Даю Согласие на обработку пе<br>данных».<br>✓ Ознакомлен с условиями Прави<br>персонифицированном дополн | Имя заявителя<br>Наталья<br>теля<br>ерсональных данных в порядке, установленном Феде<br>ил персонифицированного финансирования дополн<br>нительном образовании | ральным законо<br>ительного образ | Отчество заявителя<br>Павловна<br>ом от 27 июля 2006 г. №152-ФЗ «О персональн<br>зования детей и муниципальным Положением | ных |

# Заявка принята

- Вы успешно отправили заявку на получение сертификата на сайте Реестр сертификатов ПФДО.
- Номер заявки: 72965574, номер сертификата: 7618761468.
- К данному письму прикреплено заявление на получение сертификата в формате PDF, которое необходимо распечатать и подписать. Для активации сертификата вам необходимо подойти с подписанным заявлением и оригиналами документов в один из центров приема заявлений в Вашем городе или районе.
- Дополнительная информация от муниципалитета: Администрации города Ярославля

Проверить и распечатать следующие документы

- 1. ЗАЯВЛЕНИЕ О ПРЕДОСТАВЛЕНИИ СЕРТИФИКАТА ДОПОЛНИТЕЛЬНОГО ОБРАЗОВАНИЯ И РЕГИСТРАЦИИ В РЕЕСТРЕ СЕРТИФИКАТОВ ДОПОЛНИТЕЛЬНОГО ОБРАЗОВАНИЯ
- 2. СОГЛАСИЕ НА ОБРАБОТКУ ПЕРСОНАЛЬНЫХ ДАННЫХ
- 3. СЕРТИФИКАТ

Активировать сертификат

 В ближайшем образовательном учреждении вашего района.